## **Boletim Técnico**

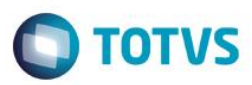

### Transferência de Funcionário entre Coligadas

| Produto            | :               | Folha de Pagamento 12.1                      |
|--------------------|-----------------|----------------------------------------------|
| Processo           | :               | Rescisão                                     |
| Subprocesso        | :               | Transferência de funcionário entre coligadas |
| Data<br>publicação | da <sub>:</sub> | 10/04/2015.                                  |

Nesta versão, foi implementado no módulo de Transferencia de funcionários o flag "Ignorar cópia de faixa/nível salarial do histórico de função quando não existirem na coligada de destino", que tem como objetivo possibilitar a cópia do histórico de funções quando na coligada destino não houver a tabela, faixa e níveis salariais associados as funções do funcionário.

#### Desenvolvimento/Procedimento

Para que o usuário tenha acesso a transferência é preciso demitir o funcionário. Acesse **Folha de Pagamento | Funcionário**, selecione o funcionário e clique no ícone "Rescisão"

| ) - 🗔 - 🕘 - 🛛              | 🖻 🔌 😥 🐚                 | Funcionário - 03.9.0516 - T                                              | OTVS Série T | /arejo (RM) /                | Alias: CorporeRM | 1-M&G FIBP  | RAS BRASIL    |                          | Sist    | ema                                                                                                    |                         |                |              |
|----------------------------|-------------------------|--------------------------------------------------------------------------|--------------|------------------------------|------------------|-------------|---------------|--------------------------|---------|----------------------------------------------------------------------------------------------------|-------------------------|----------------|--------------|
| Cadastros                  | Entrada de Dados        | Movimento Processos                                                      | Banco de He  | oras Rel                     | latórios Conf    | igurações   | Customiza     | ação Ge                  | stão    | Ambiente                                                                                                    |                         |                |              |
| Funcionários & Campos      | são<br>s Complementares | <ul> <li>Horários por Intervalo</li> <li>Horários por Jornada</li> </ul> | Grupo de De  | scanso<br>io de Dia Por      | nte              | <b>&gt;</b> | 🍇 Vis<br>🙉 Ca | iitantes<br>Impos Comple | ementar | and the second second s | hefes e S<br>Itros do F | Supervisores   | 🖌 Abonos     |
| Eurocionári                |                         | Limite de Toleráncia                                                     | Feriados     |                              | - Alteraçõe      | • Globais   | - Cont        | trole de Visita          | ntec    |                                                                                                    | abolac Ar               | wilineae       | Cálculo ro   |
| Funcionário - 03.9.0516    | x                       | nordinos na                                                              | icjuuos      |                              | ig Alteraçõe     | .3 0100013  |               |                          | 11023   | 10                                                                                                    |                         | JAliai es      | Culculo 13   |
| Procurar por: Descrição    | Seção •                 |                                                                          |              | ar Registros<br>emitidos a ( | Marcar Regis     | tros        |               |                          |         |                                                                                                    |                         |                |              |
| Arraste aqui o cabeçalho d | e uma coluna para a     | agrupar                                                                  |              |                              |                  |             |               |                          |         |                                                                                                    |                         |                |              |
| [x] Identificador          | Chapa 1                 | Nome                                                                     | Tipo de R    | Situação                     | Função           | Tipo de     | Seção 🔺       | Data de                  | Dat     | Código d                                                                                                    | Tipo                    | Nro. PIS/PASEP | Descrição S. |
| 243                        | 1942199                 | CALCULO DSR                                                              | м            | A                            | 007.070          | N           | 030.A         | 01/03/2007               |         | MG.0001                                                                                                    |                         | 10603066892    | CONTROLE.    |
| 1792                       | 1943244                 | MAYARA SIBELLE DE OLIVEIRA                                               | м            | Α                            | 006.070          | N           | 030.A         | 05/03/2012               |         | MG.0001                                                                                                    |                         | 20043448989    | CONTROLE.    |
| 2780                       | 1943722                 | GLEYCE KELLY AMARAL DA SILVA                                             | м            | Α                            | 006.070          | N           | 030.A         | 02/04/2014               |         | MG.0001                                                                                                    |                         | 20310526064    | CONTROLE     |
| 2855                       | 7777777 9               | SEMI FLEXIVEL                                                            | М            | Α                            | 006.065          | N           | 030.A         | 01/01/2000               |         |                                                                                                    |                         |                | CONTROLE     |
| 169                        | 1941665 l               | UCIANO MANOEL DA SILVA                                                   | м            | A                            | 015.014          | N           | 030.A         | 12/04/2004               |         | MG.0001                                                                                                    |                         | 12531712927    | CONTROLE     |
| > 🗹 90                     | 1942166                 | GABRIELLA NUNES TENORIO                                                  | м            | A                            | 007.070          | N           | 030.A         | 01/03/2007               |         | MG.0001                                                                                                    |                         | 13335044451    | CONTROLE     |
| 209                        | 1942044                 | PLINIO FELIPE SILVA DE FREITAS                                           | М            | A                            | 006.070          | N           | 030.A         | 01/06/2006               |         | MG.0001                                                                                                    |                         | 13028920459    | CONTROLE     |
| 6                          | 1941216                 | ADJAMIR CAMPELO DA SILVA                                                 | М            | Α                            | 006.070          | N           | 030.A         | 01/11/2002               |         | MG.0001                                                                                                    |                         | 10399827819    | CONTROLE     |
| 4                          | 1940929                 | ADELMA RITA VICENTE                                                      | М            | A                            | 007.070          | N           | 030.A         | 01/02/2001               |         | MG.0001                                                                                                    |                         | 12719451454    | CONTROLE     |
| 104                        | 1942700                 | HELIO FELIX DE SANTANA                                                   | М            | Α                            | 036.004          | N           | 030.A         | 15/01/2009               |         | MG.0001                                                                                                    |                         | 12676010451    | CONTROLE     |

1

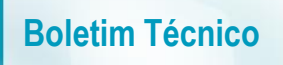

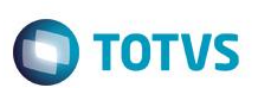

Em "Aviso Prévio" informe o tipo de demissão.

| / I I I I I I I I I I I I I I I I I I I                                                                                                    |                                                    |
|----------------------------------------------------------------------------------------------------|----------------------------------------------------|
| Tipo de Demissão:                                                                                                    | Sucessão de Vínculo                                |
| Tem Aviso Prévio Indenizado  Desconta Aviso Previo  Data do Aviso Trabalhado:  Juias de Aviso Trabalhado:  Executa Fórm. Dias aviso do Sind. | Aviso Misto                                        |
| Estamos preparando o produto para o eSocial, por esse motivo, os da<br>passam a ser editados em abas separadas.                              | ados do aviso prévio e os demais dados da rescisão |
|                                                                                                    | OK Cancelar Salvar                                 |

|              | 7 ≚ 🏦 6/504 🕛 Anexos              | 🔹 🍓 Processos 💌 |                  |                                   |
|--------------|-----------------------------------|-----------------|------------------|-----------------------------------|
| Aviso Prévio | Rescisão                          |                 |                  |                                   |
|              |                                   |                 |                  |                                   |
| Tipo de I    | Demissão:                         |                 | Sucessão de Víno | sulo                              |
| 🔘 Tipo de    | e Demissao                        |                 | _ 0 %            |                                   |
| -            | V V 🕹 [Ciltrar] -                 |                 |                  | Aviso Misto                       |
|              | * ≥   ♀ [Filliar] *               |                 |                  | Aviso Bróvio Misto                |
| Filtrar p    | or: Descrição 🔻                   |                 | \$               | AVISO FI EVIO MISTO               |
| Código       | Descrição                         |                 | *                |                                   |
| 1            | Inic.Empregador com justa causa   |                 |                  |                                   |
| 2            | Inic.Empregador sem justa causa   |                 | E                |                                   |
| 3            | Inic.Empregado com justa causa    |                 |                  |                                   |
| 4            | Inic.Empregado sem justa causa    |                 |                  |                                   |
| 5            | Transferência sem ônus p/ Cedente | 1               |                  |                                   |
| 6            | Transferência com ônus p/ Cedente | -               |                  |                                   |
| 7            | Reforma ou Transf. para Reserva   |                 |                  |                                   |
| 8            | Falecimento                       |                 |                  |                                   |
| 9            | Outros casos                      |                 | -                | vio e os demais dados da rescisão |
|              |                                   | Limpar OK       | Cancelar         |                                   |
|              |                                   |                 |                  |                                   |

#### **Boletim Técnico**

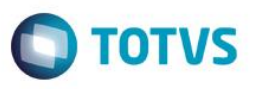

Na aba "**Rescisão**" informe os campos "**Motivo de Demissão**" e "**Motivo de Mudança**" e as datas, que precisam ser preenchidas de acordo com a data do envelope de pagamento do funcionário. Salve.

Obs.: Para consultar o envelope de pagamento, selecione um funcionário e clique no ícone "Envelope"

| ionário: 1942166 - GABRIELLA NUNES TENORIO                                                                                                    |                                                                                                    |
|----------------------------------------------------------------------------------------------------|----------------------------------------------------------------------------------------------------|
| 🛛 🛣 💌 🚬 👫 6/504 🛛 🕛 Anexos 🔻 🏇 Pro                                                                                                    | ocessos 🔻                                                                                                    |
| Aviso Prévio Rescisão                                                                                                    |                                                                                                    |
| Data Demissão/Cálculo: Data de Desligamento:                                                                                                    | Situação:                                                                                                    |
| Data de Pagamento:         Data do Último Movimento:           01/01/2015         □▼         01/01/2015         □▼                                                        | Histórico de Situação<br>Data da Mudança:<br>1/01/2015                                                                  |
| Código de Saque:<br>00 Sem direito a saque                                                                                                    |                                                                                                    |
| Motivo de Demissão:<br>03 Transferência                                                                                                    | Dados HomologNet Cumpriu jornada semana Contrato com Prazo Contrato com Prazo Contrato com Prazo                        |
| Saldo FGTS Fins Rescisório:<br>0,00                                                                                                    | Tem Novo Emprego                                                                                                    |
|                                                                                                    | OK Cancelar Sal                                                                                                    |
|                                                                                                    |                                                                                                    |
|                                                                                                    |                                                                                                    |
|                                                                                                    |                                                                                                    |
| ▲ ▲ ▼ ≚  ∰ 6/504   ⊎] Anexos ▼ 5 Pro                                                                                                    | JCESSOS 👻                                                                                                    |
| Aviso Prévio Rescisão                                                                                                    |                                                                                                    |
| Data Demissão/Cálculo: Data de Desligamento: Período:                                                                                                    | City in office :                                                                                                    |
| 01/01/2015                                                                                                    | A Ativo                                                                                                    |
| 01/01/2015 ↓ 1 ↓<br>Data de Pagamento: Data do Último Movimento:<br>01/01/2015 ↓ 01/01/2015 ↓                                                                             | A Ativo                                                                                                    |
| 01/01/2015 • 1 ÷<br>Data de Pagamento:<br>01/01/2015 • 1 ÷<br>Data do Último Movimento:<br>01/01/2015 • •<br>Código de Saque:                                             | A Ativo                                                                                                    |
| 01/01/2015 v 01/01/2015 v 1 v<br>Data de Pagamento:<br>01/01/2015 v 01/01/2015 v<br>Código de Saque:<br>00 Sem direito a saque                                            | Dados HomologNet                                                                                                    |
| 01/01/2015 v 01/01/2015 v 1 v<br>Data de Pagamento: Data do Último Movimento:<br>01/01/2015 v 01/01/2015 v<br>Código de Saque:<br>00 Sem direito a saque                  | Julaced       A       Ativo       Dados HomologNet       Cumpriu jornada semana                                         |
| 01/01/2015 v 01/01/2015 v 1 v<br>Data de Pagamento:<br>01/01/2015 v 01/01/2015 v<br>Código de Saque:<br>00 Sem direito a saque<br>Motivo de Demissão:<br>03 Transferência | Alivo          Dados HomologNet          Cumpriu jomada semana          Sábado compensado       Data Final do Contrato: |

Este documento é de propriedade da TOTVS. Todos os direitos reservado

0

0

0,00

🔲 Reposição de Vaga

FGTS mês anterior será recolhido na GRFC

Movimento C/C

Concluída a demissão do funcionário. O próximo passo é transferir o funcionário para a coligada destino, para isto

clique em "Transferir Funcionário" e será direcionado para a tela "Parâmetros de Transferência".

Transferência do funcionário ainda não foi processada.

ОК

Habilitar recálculo da rescisão

Transferir Funcionário

Cancelar Salvar

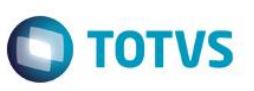

Nesta tela é preciso informar a coligada destino no campo "Nova Coligada" e marcar o flag "Transfere histórico" para habilitar a marcação do flag "Ignorar cópia de faixa/nível salarial do histórico de função quando não existirem na coligada de destino"

| Parâmetros da Transferência                               |           |                 |                               | 0         |
|-----------------------------------------------------------|-----------|-----------------|-------------------------------|-----------|
| Informe os Parametros da Transferência                    |           |                 |                               | τοτν      |
| Realiza transferência para mesma coligada                 |           |                 |                               |           |
| Nova Coligada:                                            |           |                 |                               |           |
| 3 M&G POLIMEROS BRASIL S.A.                               |           |                 |                               |           |
|                                                           |           |                 |                               |           |
| Transfere históricos                                      |           |                 |                               |           |
| Ignorar cópia de faixa/nível salarial do histórico        | Histórico | de Encargos     |                               |           |
| de tunção quando não existirem na coligada de<br>destino. | П Т       | ransfere histó  | ricos de encargos             |           |
|                                                           | Encarg    | os a transferir |                               |           |
| Realiza transferência para outra base de dados            | b         | 1 Código        | Descrição                     | *         |
|                                                           |           | 9914            | PROVISAO FÉRIAS + 1/3 EM DOBR | O - MÉ    |
| Atera chapa do funcionano demitido                        |           | 9915            | PROVISAO FÉRIAS + 1/3 EM DOBR | O - ME    |
|                                                           |           | 9916            | PROVISAO FÉRIAS + 1/3 EM DOBR | O - AJ    |
| Iransfere movimentação do mês atual                       |           | 9917            | PROVISAO FÉRIAS + 1/3 EM DOBR | O - AJ    |
| _                                                         |           | 9918            | PROVISAO FÉRIAS + 1/3 EM DOBR | 10 - BA 🛫 |
| Transfere históricos de provisões                         | ٠         | il looso        |                               | P         |
| Transford (idea and and and                               | ПТ        | ransfere aper   | as da competência anterior    |           |
| Iransfere fenas programadas                               |           | ransfere rateio | o por centro de custo         |           |
|                                                           |           |                 |                               |           |
|                                                           |           |                 |                               |           |
|                                                           |           |                 |                               |           |
|                                                           |           |                 |                               |           |
|                                                           |           |                 |                               |           |

Logo após, preencha os Dados de Transferência e execute a próxima tela.

| Dados da              | a Transferência                  | C                                            |
|-----------------------|----------------------------------|----------------------------------------------|
| Informe               | e os Dados da Transferência      | τοτι                                         |
| Dados I               |                                  |                                              |
| Nova Cha              | pa: Nro, Ficha Registro:         | Dados da Admissão                            |
| 1942166               | 5                                | Tipo de Admissão:                            |
|                       |                                  | T Ent Transf sem ônus p/Cedente              |
| Nova Seç              | ão                               | Motivo de Admissão:                          |
| 031.F3.0 <sup>-</sup> | CONTROLE DE QUALIDADE LABORATORI | 01 Substituição                              |
| Motivo da             | Mudanca:                         | Histórico de Mudança:                        |
| 06                    | Transferencia entre Coligadas    | 18 Transferencia entre Coligadas             |
| Nova Fun              |                                  | Sindicato                                    |
| 007.070               |                                  | 05 S T I P Q F I P O V E A SABAO E VELAS ES' |
| 007.070               |                                  | Novo Salário                                 |
| Nível Sala            | rial:                            |                                              |
|                       |                                  | 1362,87 Joinada. 220:00                      |
| Faixa Sala            | rial:                            | Motivo Mudança:                              |
|                       |                                  | 54 TRANSFERENCIA                             |
| Motivo da             | Mudança:                         | Novo Banco/Conta                             |
| 05                    | Transferencia entre Coligadas    | Banco:                                       |
| Cod Tabe              | la Salarial:                     | 341 BANCO ITAÚ S.A.                          |
|                       |                                  | Agência:                                     |
|                       |                                  | 1737 AGENCIA DO BANCO 341                    |
| Horário               |                                  | Conta Corrente: Operação Bancária:           |
| 03                    | Tumo Rev - Tuma B                | 2497-4                                       |
| Letra:                |                                  | Banco FGTS: Conta FGTS:                      |
| 3                     | Qua                              | 104 CAIXA ECONOMICA FED                      |
|                       |                                  |                                              |

# **Boletim Técnico**

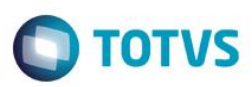

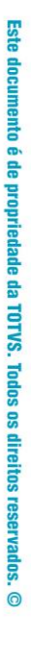

0

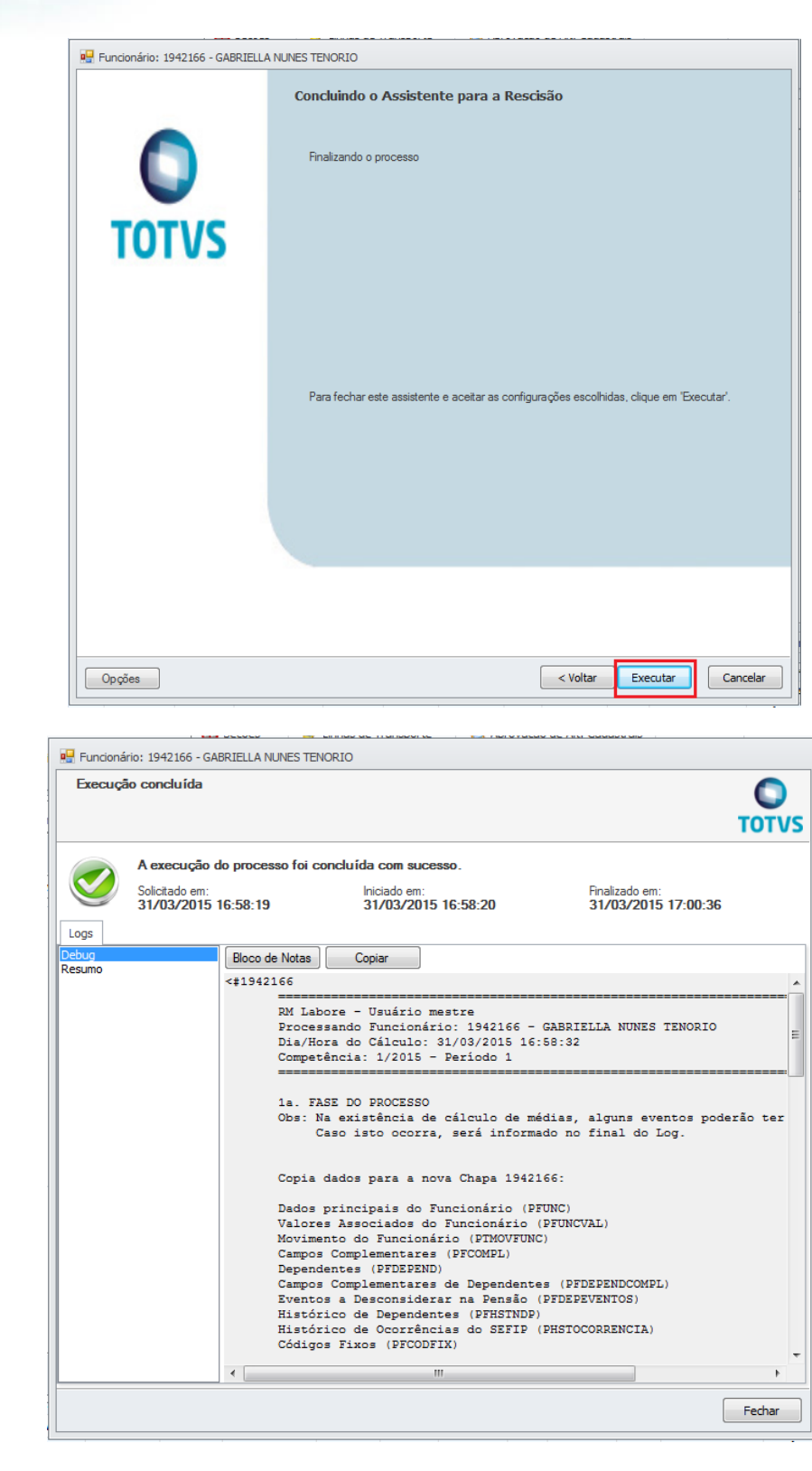

Depois da execução ter sido concluída, verificar se o funcionário foi transferido e se as informações do histórico de função foram copiadas para a coligada destino. Para isto, acione a coligada de destino e acesse o cadastro do Funcionário

#### Anexos | Históricos | Histórico de Função

Versão 9.0

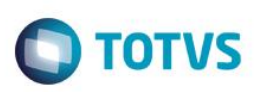

Observe abaixo que o histórico de função do funcionário foi copiado na coligada destino.

| )   🍓 -    |                   | 🔊 💐 🔊 🖣         | Funcionário - 03.9.0      | 0516 - TOTVS Série T | Varejo (RM | ) Alias: Corpor  | reRM   3-M&G PC                                                                                                    | LIMEROS B     | RASIL S.A. |            | Sist         | ema    |              |
|------------|-------------------|-----------------|---------------------------|----------------------|------------|------------------|----------------------------------------------------------------------------------------------------|---------------|------------|------------|--------------|--------|--------------|
|            | Administração     | de Pessoal F    | Folha Mensal Férias Re    | escisão Encargo      | s Anuai    | is eSocial       | (beta) Cont                                                                                                    | igurações     | Customiza  | ção        | Gestão       | Ambier | nte          |
|            | 🦉 Cadas           | tros Globais 👻  | Cargos/Funções •          | \$ Evento            | s + 🕒      | Horários         | alteração                                                                                                    | le Dias Útei: | a 🐻 Alte   | erações Ca | adastrais +  |        | <u> </u>     |
| Funcionári | os Cálculo        | )S *            | Centros Custos            | orec 🖌 🐺 Fórmul      | as 🔊       | Seções           | Linhas de Tarifas de Tarifas de Tarifas de Linhas de Tarifas de Linhas de Linhas de | ransporte     | 🔯 Apr      | ovação de  | e Alt. Cada: | strais | Relatórios   |
|            | -p- campo         | is complemental | Cadastros                 | ores +               | Gi         | 5inuicatos<br>Fa | Vale Trans                                                                                                    | orte          | G Al       | terações ( | Globais      | Es.    | Relatórios r |
| Funcionár  | io - 03.9.0516    | ×               |                           |                      |            |                  |                                                                                                    |               |            |            |              |        |              |
| ו 🛛        | d 🔺 🔺 🖥           | ▼ <u>×</u> AA 1 | /212 🔲 🏹 🕶 🍓 🕅            | )Anexos 🔻 🐁          | Processos  | 🔹 😤 [F           | iltro: Ativos]                                                                                                    | •             |            |            |              |        |              |
| & 🤞        | ) 🎒 🄆 3           | 🍾 😹 🖉           | 🧔 🕉 🧟 🕷                   |                      |            |                  |                                                                                                    |               |            |            |              |        |              |
| Layout:    | Padrão 👻 📑        |                 | 🖌 🗉 🗉 🖉 💼 -               |                      | A          |                  |                                                                                                    |               |            |            |              |        |              |
| Arraste aq | ui o cabeçalho de | uma coluna para | a agrupar                 |                      |            |                  |                                                                                                    |               |            |            |              |        |              |
| [x]        | Identificador     | Chapa           | Nome                      | Tipo de R            | Situação   | Função           | Tipo de                                                                                                    | Seção 🔺       | Data de    | Dat C      | ódigo d      | Tipo   | Nro. PIS/PAS |
|            | 90                | 1942166         | GABRIELLA NUNES TENORIO   | м                    | A          | 007.070          | N                                                                                                    | 031.F3        | 01/03/2007 | М          | IG.0001      |        | 13335044451  |
|            | 2851              | 1600006         | Funcionario chamado TRMOK | M                    | Α          | 004.085          | N                                                                                                    | 031.F3        | 01/12/2014 |            |              |        |              |
|            | 2850              | 1600000         | CHAMADO TRRVBA ESPELHO    | С М                  | Α          | 003.079          | N                                                                                                    | 031.F3        | 01/11/2014 | м          | IG.0001      |        |              |
|            | 496               | 0000754         | PAULO CESAR DE CARVALHO   | M                    | A          | 015.027          | N                                                                                                    | 031.F3        | 03/02/1986 | м          | IG.0001      |        | 12050797887  |
|            | 1657              | 0000247         | ABRAAO DE OLIVEIRA AGRA   | м                    | Α          | 003.030          | N                                                                                                    | 031.FI        | 20/08/2009 | м          | IG.0001      |        | 19012440923  |
|            | 1663              | 0000240         | SANDRA VALERIA DA SILVA   | M                    | A          | 003.031          | N                                                                                                    | 031.FI        | 04/05/2009 | M          | IG.0001      |        | 10758519785  |
| _          |                   |                 |                           |                      |            |                  |                                                                                                    |               |            |            |              |        |              |

| 0   🧠 -     |                                 | ē 💐 👰 🖣                                   | Funcionário - 03                                                                                   | 9.0516 -        | TOTVS Série       | T Varejo (RN     | 4) Alias: Co                     | rporeRM                    | 3-M&G P(                                                        | DLIMEROS E                                        | RASIL S.A.                 |                                            | Sist                                              | ema    |                |
|-------------|---------------------------------|-------------------------------------------|----------------------------------------------------------------------------------------------------|-----------------|-------------------|------------------|----------------------------------|----------------------------|-----------------------------------------------------------------|---------------------------------------------------|----------------------------|--------------------------------------------|---------------------------------------------------|--------|----------------|
|             | Administração                   | de Pessoal F                              | olha Mensal Férias                                                                                 | Rescisã         | o Encargo         | os Anua          | ais eSo                          | cial (bet                  | a) Con                                                          | figurações                                        | Customiza                  | ação                                       | Gestão                                            | Ambier | nte            |
| Funcionário | Ø Cadas<br>☐ Cálculo<br>⊕ Campo | tros Globais 👻<br>os 👻<br>os Complementar | <ul> <li>Cargos/Funçõe</li> <li>Centros Custo</li> <li>Chefes e Supe</li> <li>Cadastros</li> </ul> | s +<br>rvisores | \$ Event<br>Fórmu | os 🕶 🖸<br>Ilas 🔗 | Horários<br>Seções<br>Sindicatos | 19 (n)<br>19 (n)<br>19 (n) | Alteração<br>Linhas de <sup>-</sup><br>Tarifas de<br>Vale Trans | de Dias Útei<br>Transporte<br>Transporte<br>porte | s 🕹 Alte<br>🕸 Apr<br>😵 Ree | erações<br>rovação<br>quisiçõe<br>Iteraçõe | Cadastrais +<br>de Alt. Cada<br>s +<br>es Globais | strais | Relatórios     |
| Funcionár   | o - 03.9.0516                   | ×                                         |                                                                                                    |                 |                   |                  |                                  |                            |                                                                 |                                                   |                            |                                            |                                                   |        |                |
|             |                                 | v v 🗵 🗛 1/                                | /212 🔲 🔊 🗸 🚑 🛛                                                                                     | <b>∭1</b> Ane   | exos 🔻 🐁          | Processo         | 。 <b>↓</b>                       | [Filtro                    | Ativos                                                          | •                                                 |                            |                                            |                                                   |        |                |
|             | - <u>-</u>                      |                                           |                                                                                                    |                 |                   |                  | - v                              | Li na e                    |                                                                 |                                                   |                            |                                            |                                                   |        |                |
| تھ 🧼        | 🍯 🔆 🤇                           | 🍋 🦥 📉                                     | 🦛 👁 🤜 🚳                                                                                            | 🛃 Flu           | xo de trabalh     | 10               | []                               |                            |                                                                 |                                                   |                            |                                            |                                                   |        |                |
| Layout:     | Padrão 🔻 📴                      |                                           | 🖌 🖂 🖬 🖉 📊                                                                                          |                 | ficor             |                  |                                  |                            |                                                                 |                                                   |                            |                                            |                                                   |        |                |
|             |                                 |                                           |                                                                                                    | No. Col         | nsultas SOI       |                  | •                                |                            |                                                                 |                                                   |                            |                                            |                                                   |        |                |
| Arraste aq  | ui o cabeçalho de               | uma coluna para                           | a agrupar                                                                                          | Rel             | atórios           |                  | •                                |                            |                                                                 |                                                   |                            |                                            |                                                   |        |                |
| [X]         | Identificador                   | Chapa                                     | Nome                                                                                               | 🖗 Ma            | pa                |                  |                                  |                            | Tipo de                                                         | Seção 🔺                                           | Data de                    | Dat                                        | Código d                                          | Tipo   | Nro. PIS/PASEP |
| • 🗸         | 90                              | 1942166                                   | GABRIELLA NUNES TENOR                                                                              | <u> </u>        |                   |                  |                                  |                            | N                                                               | 031.F3                                            | 01/03/2007                 |                                            | MG.0001                                           |        | 13335044451    |
|             | 2851                            | 1600006                                   | Funcionario chamado TRM                                                                            | Fol             | ha de Pagam       | ento             |                                  |                            | N                                                               | 031.F3                                            | 01/12/2014                 |                                            |                                                   |        |                |
|             | 2850                            | 1600000                                   | CHAMADO TRRVBA ESPEL                                                                               | Ma              | vimento           |                  |                                  |                            | N                                                               | 031.F3                                            | 01/11/2014                 |                                            | MG.0001                                           |        |                |
|             | 496                             | 0000754                                   | PAULO CESAR DE CARVA                                                                               | Mo              | vimento do l      | Ponto            |                                  |                            |                                                                 | 004 50                                            | 02/02/1005                 |                                            | MC 0001                                           |        | 12050797887    |
|             | 1657                            | 0000247                                   | ABRAAO DE OLIVEIRA AG                                                                              | His             | toricos           | 2                |                                  | Hist                       | iorico de S                                                     | ituação                                           |                            |                                            |                                                   |        | 19012440923    |
|             | 1663                            | 0000240                                   | SANDRA VALERIA DA SIL                                                                              | Au              | tomação do I      | Ponto            |                                  | His                        | orico de A                                                      | fastamento                                        | os                         |                                            |                                                   |        | 10758519785    |
|             | 1660                            | 0000244                                   | MARCELLE BEZERRA DE F                                                                              | Seg<br>D-4      | jurança e ivie    | dicina           |                                  | HIS                        | orico de P                                                      | rovisoes                                          | Contract                   |                                            |                                                   | 5      | 12770101457    |
|             | 2481                            | 0000290                                   | BRUNA MARIA LIMA DE A                                                                              | Ker             | eiçao             |                  |                                  | HIS                        | iorico de C                                                     | ontribuiça                                        | o Sindical                 |                                            |                                                   |        | 13582265454    |
|             | 2834                            | 0051113                                   | JESSICA GUIMARAES CAR                                                                              | no<br>Per       | rario pianejac    | 30               |                                  |                            | orico de S                                                      | eçao<br>vial                                      |                            |                                            |                                                   |        |                |
|             | 2833                            | 0000331                                   | RAFAELA DE SOUZA GOM                                                                               | Tro             | inamonto          |                  |                                  | His                        | órico do E                                                      | uncão                                             |                            |                                            |                                                   |        | 20904188013    |
|             | 1492                            | 0000079                                   | MARIA DO CARMO DORN                                                                                |                 | mamento           |                  |                                  | Hid                        | órico de V                                                      | ale Tranco                                        | orte                       |                                            |                                                   | 5      | 12061254820    |
|             | 1658                            | 0000249                                   | BRUNA MARIA IRINEU RA                                                                              | Do              | c. Digitalizado   | os (Gráficos     | s)                               | Hid                        | órico de V                                                      | le transpo<br>corrência                           |                            |                                            |                                                   |        | 13661068457    |
|             | 1668                            | 0000057                                   | JANAYNA VILAS BOAS PA                                                                              | Ava             | aliações e Pes    | quisas           | •                                | Hid                        | tórico de C                                                     | ados Banc                                         | ários                      |                                            |                                                   |        | 12991658454    |
|             | 2639                            | 0051102                                   | MYLENA LAYSSA CLARINE                                                                              | Cui             | rículo            |                  | •                                | Hid                        | tórico de E                                                     | nderecos                                          | 41103                      |                                            |                                                   |        |                |
|             | 2718                            | 0000320                                   | LIVIA RODRIGUES DA MA                                                                              | Ge              | stão de Pesso     | as               | •                                | His                        | órico de D                                                      | ependente                                         | <                          |                                            |                                                   |        | 13832599931    |
|             | 1717                            | 0000255                                   | CHAMADO TRGLWO - VAR                                                                               | Cor             | nfigurar Anex     | (05              |                                  | His                        | órico de T                                                      | ransferênci                                       | a                          |                                            |                                                   |        | 12627633459    |
|             | 1671                            | 0000246                                   | PABLO MOREIRA RIOS M                                                                               |                 |                   |                  |                                  | His                        | órico de R                                                      | end. Receb                                        | -<br>idos Acumu            | ladame                                     | ente                                              |        | 13668583454    |
|             | 1670                            | 0000048                                   | LUCIMAR BEZERRA DA SI                                                                              | Fee             | har Anexo         |                  |                                  | His                        | órico de u                                                      | tilização do                                      | o cartão de p              | onto                                       |                                                   |        | 12412368823    |
|             | 1672                            | 0000171                                   | RODRIGO LIMA MOREIRA                                                                               | Fee             | har Todos os      | Anexos           | 000.11                           | Hist                       | órico Assi                                                      | stência Saú                                       | de                         |                                            |                                                   |        | 13655949455    |
|             | 2802                            | 0051112                                   | ESDRAS CONDE DO NASC                                                                               | IMENTO          | м                 | A                | 036.006                          | Hist                       | órico de C                                                      | ompras de                                         | Vale Transp                | orte                                       |                                                   |        |                |
|             | 2465                            | 0000284                                   | FELTPE JORGE ROCHALLTE                                                                             | A               | M                 | A                | 003.072                          |                            | N                                                               | 031.IT                                            | 08/08/2011                 |                                            | MG.0001                                           |        | 13331264856    |
|             | 1526                            | 0000016                                   | SEBASTIAO SOARES LYRA                                                                              | NETTO           | M                 | A                | 008.030                          |                            | N                                                               | 031.M                                             | 11/12/1989                 |                                            | MG.0001                                           |        | 12404421982    |
| -           |                                 |                                           |                                                                                                    |                 |                   |                  |                                  |                            |                                                                 |                                                   |                            |                                            |                                                   |        |                |
| 4           |                                 |                                           |                                                                                                    |                 |                   |                  |                                  |                            |                                                                 |                                                   |                            |                                            |                                                   |        |                |

|           |             |            |        |                   |         |        |                  |                |              |         |         | Ψ      | ×   |
|-----------|-------------|------------|--------|-------------------|---------|--------|------------------|----------------|--------------|---------|---------|--------|-----|
| Históri   | ico de Funç | ão         |        |                   |         |        |                  |                |              |         |         |        |     |
| ) 🗗       | × 🛃         | * *        | . 🔻    | $\mathbf{\Sigma}$ | AA :    | 1/3    | - ( <del>*</del> | 3 🐁            | • 💠 •        |         |         |        |     |
| Lavout:   | Padrão      | - <b>B</b> |        |                   |         |        |                  | —   —<br>••• • |              | A)      |         |        |     |
| -         |             |            |        |                   |         |        |                  |                |              |         |         |        |     |
| Arraste a | qui o cabeç | alho de u  | uma co | oluna p           | para ag | grupar |                  |                |              |         |         |        |     |
| [x]       | Data da I   | Mudança    | а      |                   |         | ▲ Mo   | tivo da Mud.     | . Motivo       | da Alteração | Função  | Nome Fu | nção   |     |
|           | 01/03/20    | 07         |        |                   |         | 00     |                  | Alteraçã       | ăo de função | 007.070 | ASSISTE | NTE D  | EL  |
|           | 01/09/20    | 07         |        |                   |         | 00     |                  | Alteraçã       | ăo de função | 007.111 | ASSISTE | NTE LA | ABO |
|           | 01/04/20    | 12         |        |                   |         | 00     |                  | Alteraçã       | ăo de função | 007.070 | ASSISTE | NTE D  | EL  |
|           |             |            |        |                   |         |        |                  |                |              |         |         |        |     |
|           |             |            |        |                   |         |        |                  |                |              |         |         |        |     |

7

Ο ΤΟΤΥς